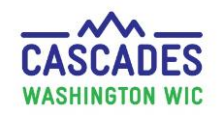

#### Schedule Appointments Using Clinic Master Calendar – Multiple Appt. Types

We'll show two methods for scheduling multiple, different appointment types for the same family. Choose the method that works best for your participants and for your clinic's needs. Consider which services different staff provide, participant language needs, and clinic flow to help you decide.

- In **Method 1**, the RD doesn't do certifications. We schedule a Registered Dietitian appointment for Kelsy Penny who is high risk, and a Subsequent Certification appointment for Mel Penny with a certifier.
- In **Method 2**, the RD does certifications in addition to RD appointments. We schedule a longer Registered Dietitian appointment. The RD sees Johnnie Roberts for a high risk appointment and completes the Subsequent Certification appointment for Maggie Roberts.

| Steps                                                    |                                                                                                    |                                   | Cascades Scre                    | een                     |                              |                             |        |                         |
|----------------------------------------------------------|----------------------------------------------------------------------------------------------------|-----------------------------------|----------------------------------|-------------------------|------------------------------|-----------------------------|--------|-------------------------|
| METHOD 1                                                 | ne Family Service                                                                                                    | s Scheduling                      | r                                |                         |                              |                             |        |                         |
| Step 1. Get to the Master<br>Calendar:                   | Clinic Search<br>Templates<br>Clinic Master Caler<br>Block Appointment                                                                                                    | ndar R                            |                                  |                         |                              |                             |        |                         |
| <ol> <li>Select Scheduling from Menu<br/>bar.</li> </ol> | Menu Home Family Services Scheduling Operations Finance Administration Help Individuation Rev Week Month List July 2019                                                                                                    |                                   |                                  |                         |                              |                             |        | Logout (3)<br>🚯 🗞 🔷 🔋 🗐 |
| 2. Select Clinic Master Calendar.                        | Su Mo Tu We Th Fr Sa                                                                                                    | Kitsap Comm Resources-B<br>Sunday | Monday                           | Tuesday                 | Wednesday                    | Thursday                    | Friday | Saturday                |
| <b>Note:</b> Calendar defaults to current month's view.  | 1         2         3         4         5         6           7         8         9         10         11         12         13           14         15         16         17         19         20           21         22         23         24         25         26         27           26         29         30         1         1         2         3           4         5         6         7         8         9         10 | 30<br>7                           | No Show Rate: 0 %                | 2<br>No Show Rate: 0 %  | 3                            | 4<br>Independence Day<br>11 | 12     | 6                       |
|                                                          | Calendars Calendars Kitsap Comm Resources-Bremer Available Appointment Types Food Benefit Issuance Nutrition Education - Individual Initial Certification                                                                                                    | 14                                | 15                               | 16<br>No Show Rate: 0 % | 17<br>Appointments: 2 (100%) | 18                          | 19     | 20                      |
|                                                          | Show Data Show Data Appointments Nutrition Edu. Classes Staff Events                                                                                                    | 21<br>28                          | 22<br>Appointments: 5 (4%)<br>29 | 23                      | 24                           | 25                          | 26     | 27                      |
|                                                          | Unick Entry<br>Varilability Search<br>Scheduled Appointment Search<br>Staff Event Search<br>Untrition Edu. Class Search<br>Dreate Staff Event<br>Eeschedule Appointment(s)<br>Lancel Appointment                                                                                                    | 4                                 | 5                                | 6                       | 7                            | 8                           | 9      | 10                      |

# Cascades Steps Schedule Appointments Using Clinic Master Calendar – Multiple Appt. Types

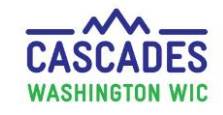

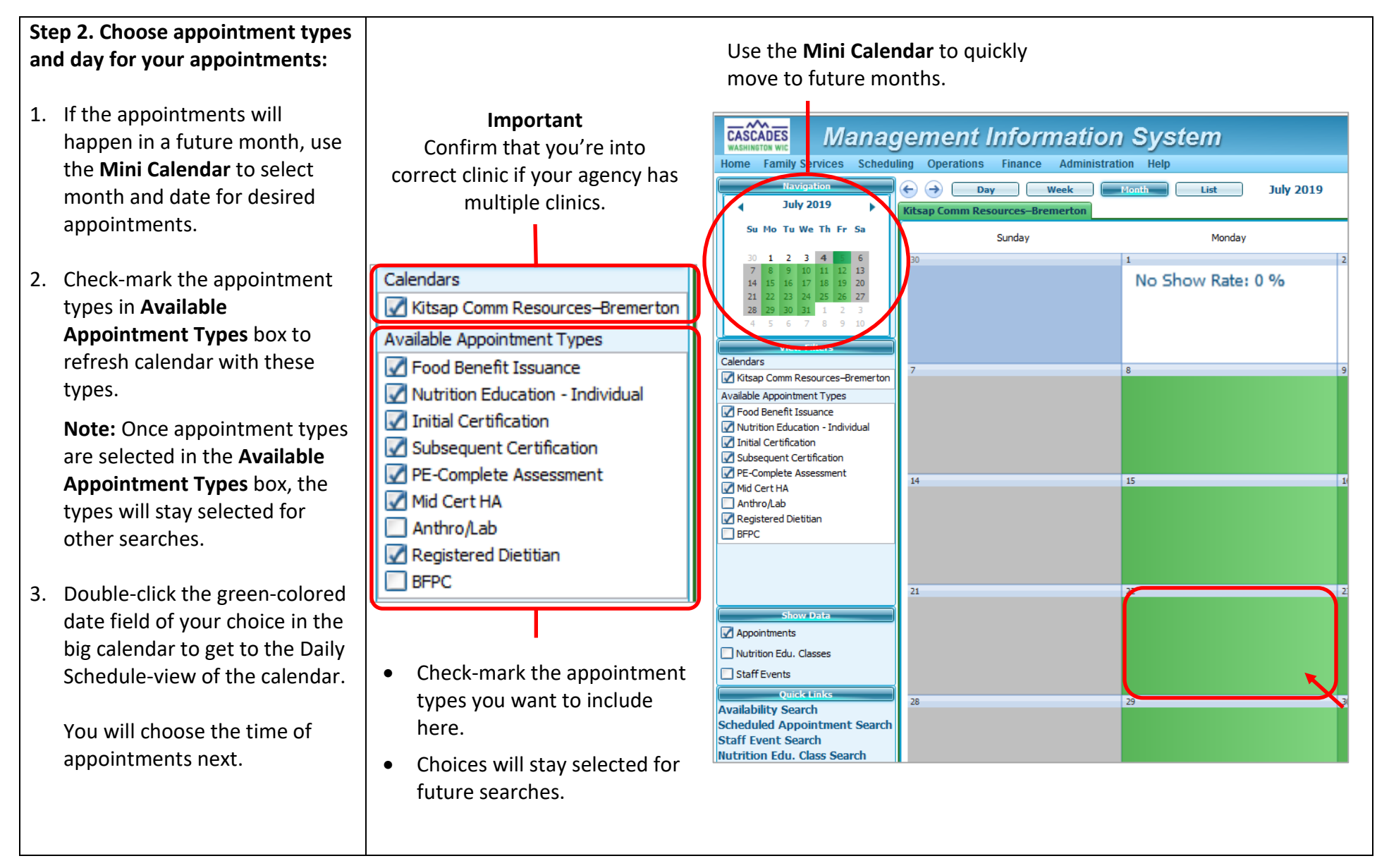

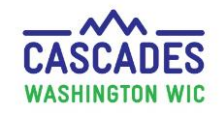

#### Schedule Appointments Using Clinic Master Calendar – Multiple Appt. Types

Step 3. Choose a time for your appointments:

Note the following:

- → Daily Schedule is separated into appointments already made (white part on the left) and appointment slots still available (green columns on the right.)
- → Each appointment type has its own green column, e.g. FBI, IC.
- → Each 15 min slot shows the number of staff available for each appointment type.
- 1. Select the beginning time of your appointment by clicking your cursor into the column and time slot you want to choose. Repeat for all the appointment types you need.
  - In our example, we need a 30 minute RD appointment for Kelsy and a 30 minute SC appointment for Mel.
- Double-click any one of the selected appointment slots (blue boxes) to get to the Manage Appointments screen.

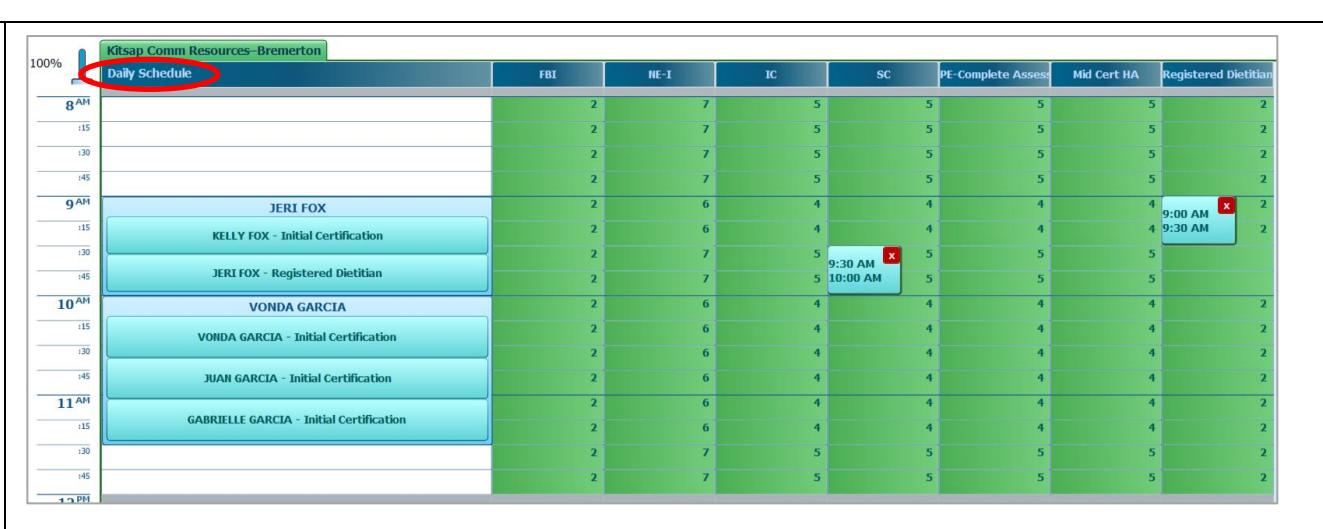

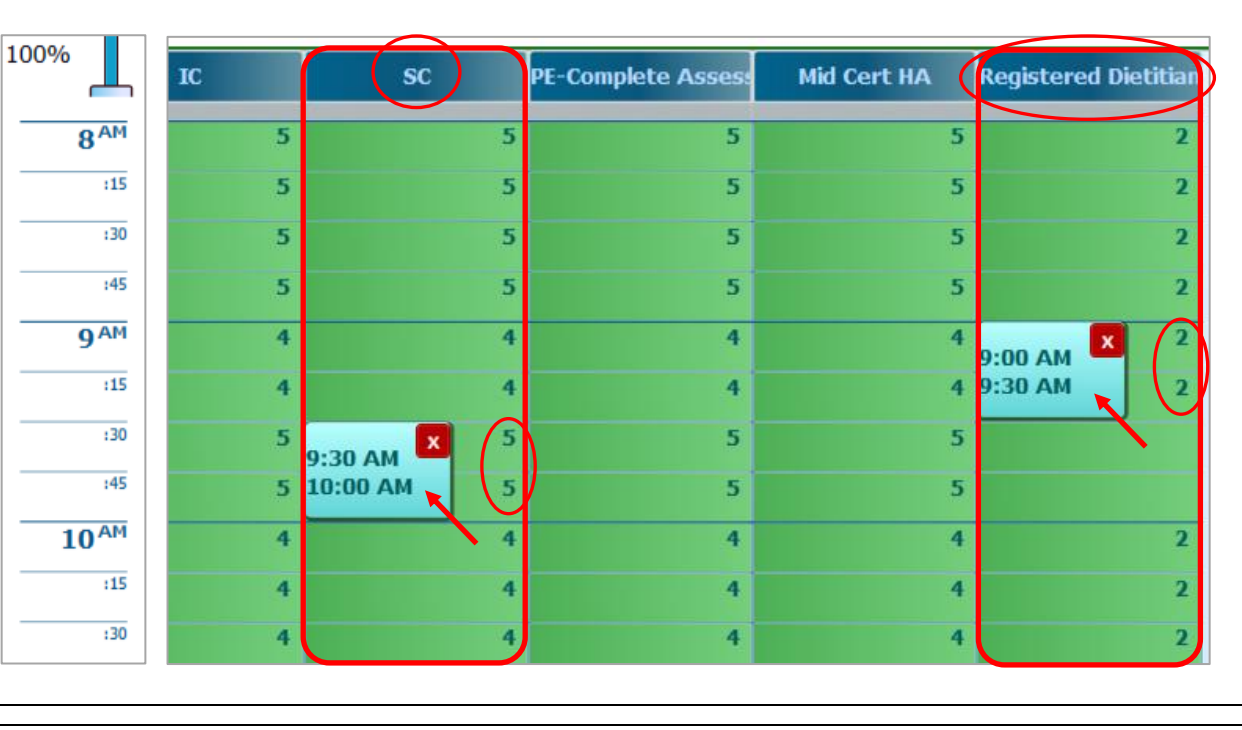

Schedule Appointments Using Clinic Master Calendar – Multiple Appt. Types

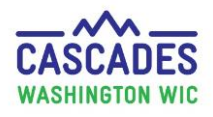

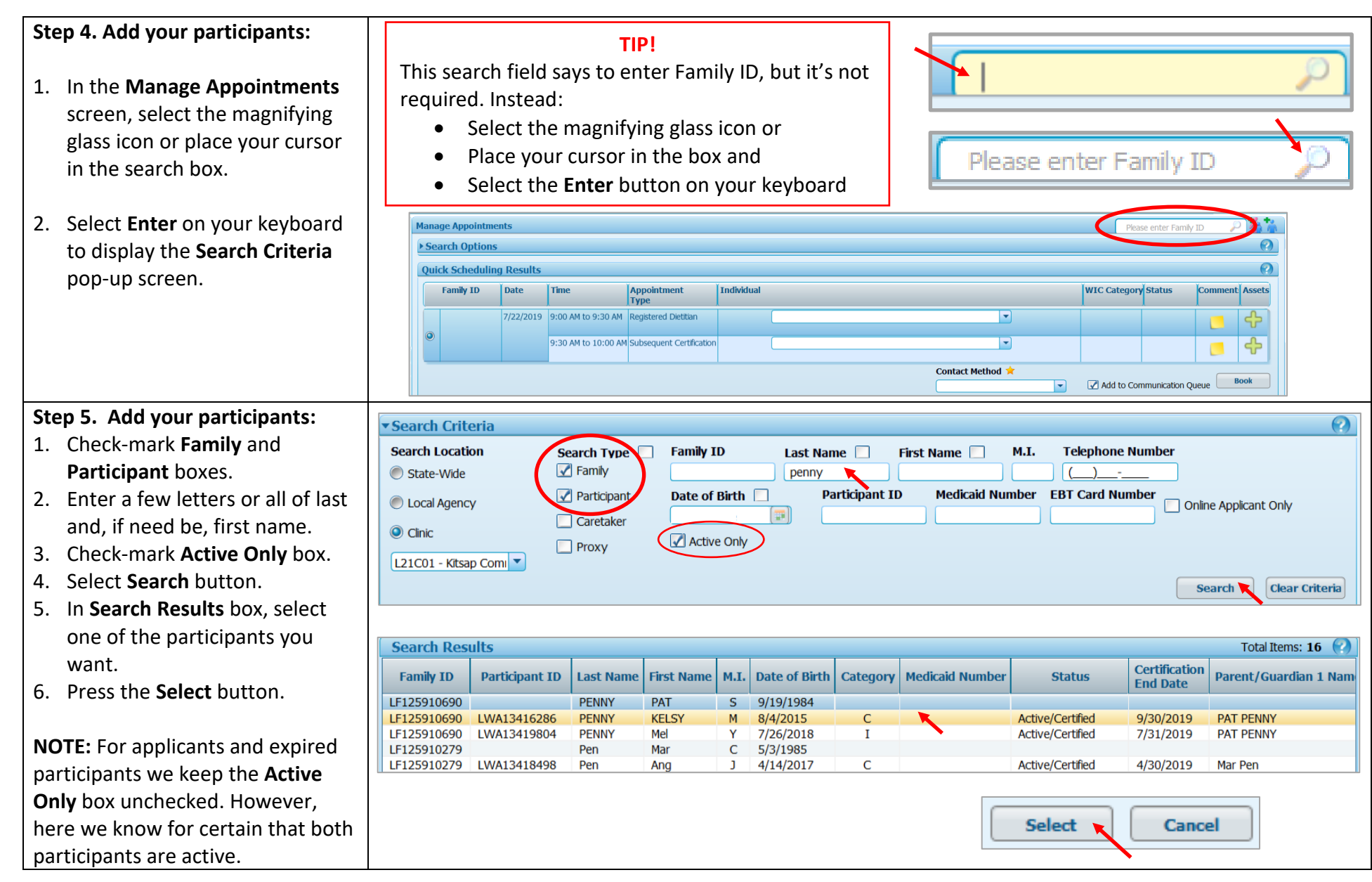

July 2019 – Schedule Appointments using Clinic Master Calendar – Multiple Appt. Types

Schedule Appointments Using Clinic Master Calendar – Multiple Appt. Types

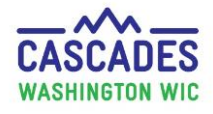

2

÷

ት

Book

#### Manage Appointments Please enter Family ID Search Optio **Quick Scheduling Result** Individual WIC Category Status omment Assets Date Appointmen Family ID Time Type KELSY M. PENNY LF125910690 7/22/2019 9:00 AM to 9:30 AM Registered Dietitian -Child Active/Certified 0 9:30 AM to 10:00 AM Subsequent Certification -PAT S. PENNY lel Y. PENNY KELSY M. PENNY Add to Communication Queue -NOTE You may have noted that a Contact Method 🚖 third person's name shows in Book Add to Communication Queue the pull-down. We aren't Phone • scheduling an appointment In Person for Pat, since it's her last Phone month of benefits. $\langle \rightarrow \rangle$ Week Month List Monday, July 22, 2019 🚯 🗐 📀 🔛 san Comm Resources-Bren 100% Daily Schedule Mid Cert HA FBI NE-I -Complete A stered Dieti 8<sup>AM</sup> :15 :30 :45 9 AI JERI FOX PAT S. PENNY KELSY M. PENNY - Registered Di **KELLY FOX - Initial Certification** JERI FOX - Registered Dietitian equent Cerl 10 VONDA GARCIA VONDA GARCIA - Initial Certifica :30 IUAN GARCIA - Initial Certificati 11<sup>AM</sup> GABRIELLE GARCIA - Initial Certi :15 :30 :45

#### Step 6. Book the appointments:

- On Manage Appointments screen:
- 1. Confirm dates, times, and appointment types.
- 2. Select participants for each appointment type in Individual drop-down.
- 3. Select Contact Method dropdown and choose answer: In-person – participant or caregiver in clinic Phone – participant or caregiver called clinic
- 4. Keep Add to Communication Queue box checked if family wants to receive a reminder email or text.
  - Uncheck box if reminder email or text isn't needed.
- 5. Select the **Book** button.

On the **Daily Schedule** screen:

➔ The participants who've you just made appointments for now show on the left hand side of the Daily Schedule.

The number of staff available for each appointment type now has reduced by 1.

July 2019 – Schedule Appointments using Clinic Master Calendar – Multiple Appt. Types

Page 5

#### Schedule Appointments Using Clinic Master Calendar – Multiple Appt. Types

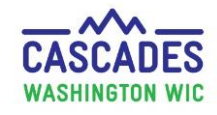

#### **Leaving Sticky Notes:**

- You can leave a note related to an appointment by double-clicking the family name at the top of the individual appointments for a family. This will bring up the **Family Appointments List**.
- Select the yellow sticky note icon to write an appointment-specific note for a participant.
- Save the note by selecting the minimize icon at the top right corner of the sticky note.
- View notes later in the participant's record by selecting Quick Links, then Scheduling System, then Family Appointments.

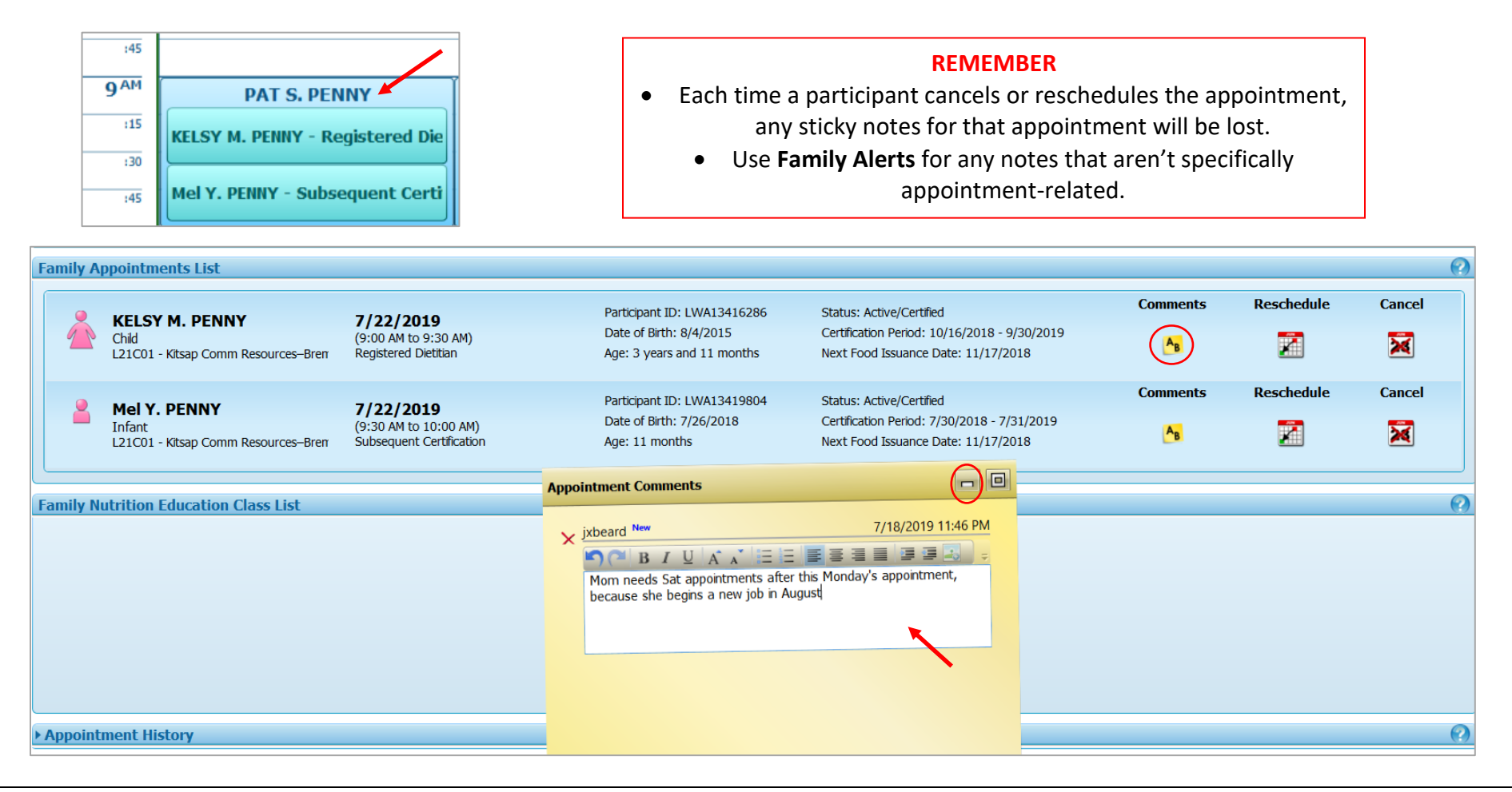

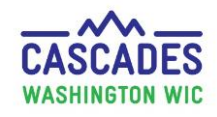

#### Schedule Appointments Using Clinic Master Calendar – Multiple Appt. Types

- In **Method 2** we schedule a longer Registered Dietitian appointment. The RD sees Johnnie Roberts for a high risk appointment and completes the Subsequent Certification appointment for Maggie Roberts.
- Consider this method if the RD does certifications in addition to RD appointments.
- Choose the method that works best for your participants and for your clinic's needs. Consider which services different staff provide, participant language needs, and clinic flow to help you decide.

| Steps                                                    |                                                                                                    | (                     | Cascades Scr           | een                     |                              |                             |        |          |
|----------------------------------------------------------|----------------------------------------------------------------------------------------------------|-----------------------|------------------------|-------------------------|------------------------------|-----------------------------|--------|----------|
| METHOD 2                                                 | ne Family Services                                                                                                    | Scheduling            |                        |                         |                              |                             |        |          |
| Step 1. Get to the Master<br>Calendar:                   | Clinic Search<br>Templates<br>Clinic Master Calend<br>Block Appointment S                                                  | dar <b>K</b><br>Blots | •                      |                         |                              |                             |        |          |
| <ol> <li>Select Scheduling from Menu<br/>bar.</li> </ol> | List July 2019                                                                                                    |                       |                        |                         |                              |                             |        |          |
| 2. Select Clinic Master Calendar.                        | Su Mo Tu We Th Fr Sa                                                                                                    | Sunday                | Monday                 | Tuesday                 | Wednesday                    | Thursday                    | Friday | Saturday |
| Note: Calendar defaults to                               | $\begin{array}{cccccccccccccccccccccccccccccccccccc$                                                                       | 30                    | 1<br>No Show Rate: 0 % | 2<br>No Show Rate: 0 %  | 3                            | 4<br>Independence Day<br>11 | 12     | 6        |
| current month's view.                                    | View Filters<br>Calendars                                                                                                  |                       |                        | No Show Rate: 0 %       |                              |                             |        |          |
|                                                          | Available Appointment Types                                                                                                | 14                    | 15                     | 16<br>No Show Rate: 0 % | 17<br>Appointments: 2 (100%) | 18                          | 19     | 20       |
|                                                          | Show Data                                                                                                    | 21                    | Appointments: 5 (4%)   | 23                      | 24                           | 25                          | 26     | 27       |
|                                                          | Staff Events Outick Links Vailability Search Scheduled Appointment Search                                                  | 28                    | 29                     | 30                      | 31                           | 1                           | 2      | 3        |
|                                                          | Staff Event Search<br>Nutrition Edu. Class Search<br>Create Staff Event<br>Reschedule Appointment(s)<br>Cancel Appointment | 4                     | 5                      | 6                       | 7                            | 8                           | 9      | 10       |

# Cascades Steps Schedule Appointments Using Clinic Master Calendar – Multiple Appt. Types

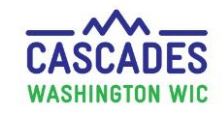

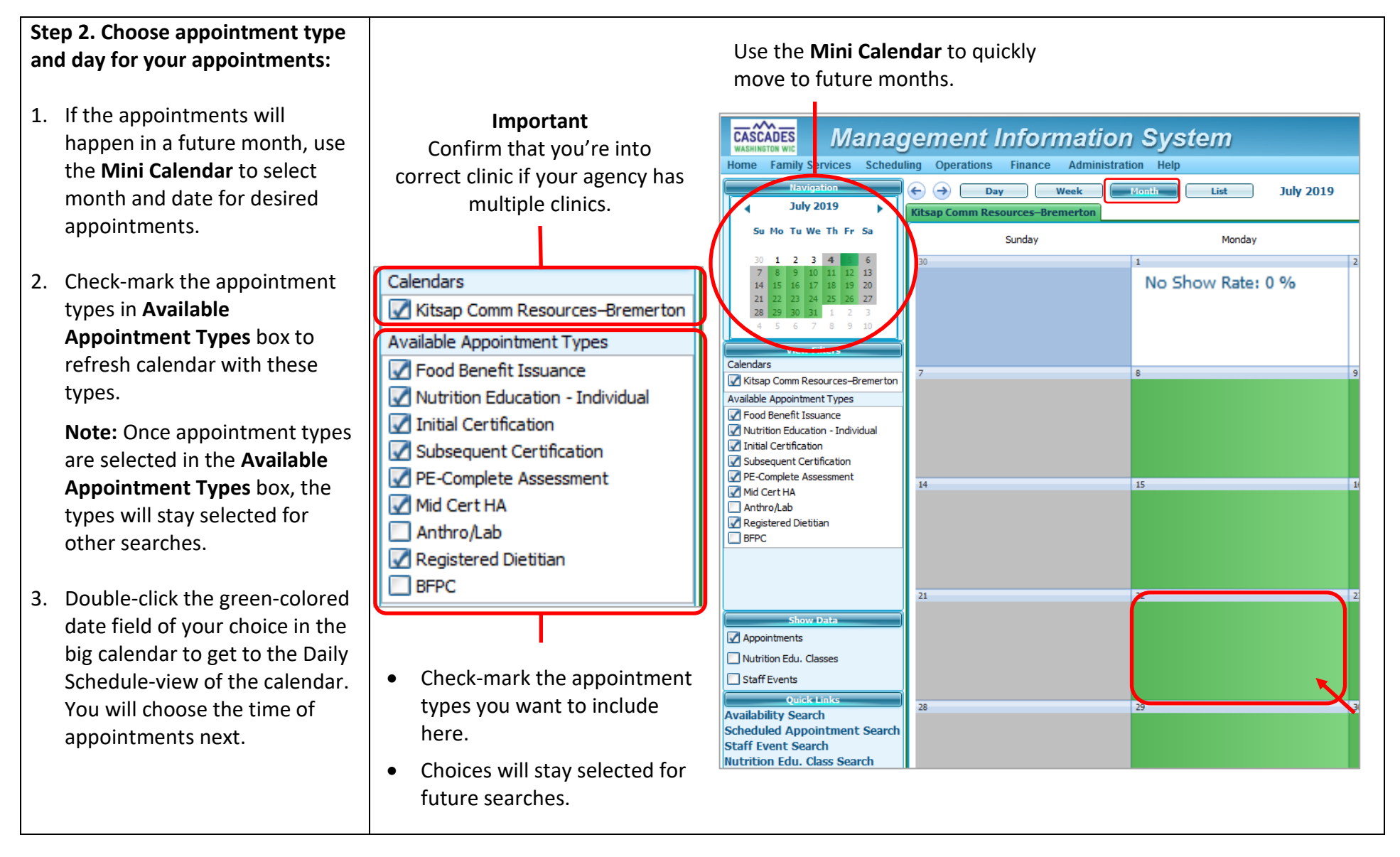

#### Schedule Appointments Using Clinic Master Calendar – Multiple Appt. Types

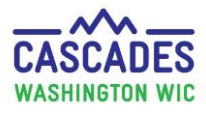

Step 3. Choose a time for your appointments:

#### Note the following:

- → Daily Schedule is separated into appointments already made (white part on the left) and appointment slots still available (green columns on the right.)
- → Each appointment type has its own green column, e.g. FBI, IC.
- → Each 15 min slot shows the number of staff available for each appointment type.
- Select the beginning time of your appointment by clicking your cursor into the column and time slot you want to choose.
- Drag the appointment slot (blue box) with your cursor to extend appointment time.
- Double-click any one of the selected appointment slots (blue boxes) to get to the Manage Appointments screen.

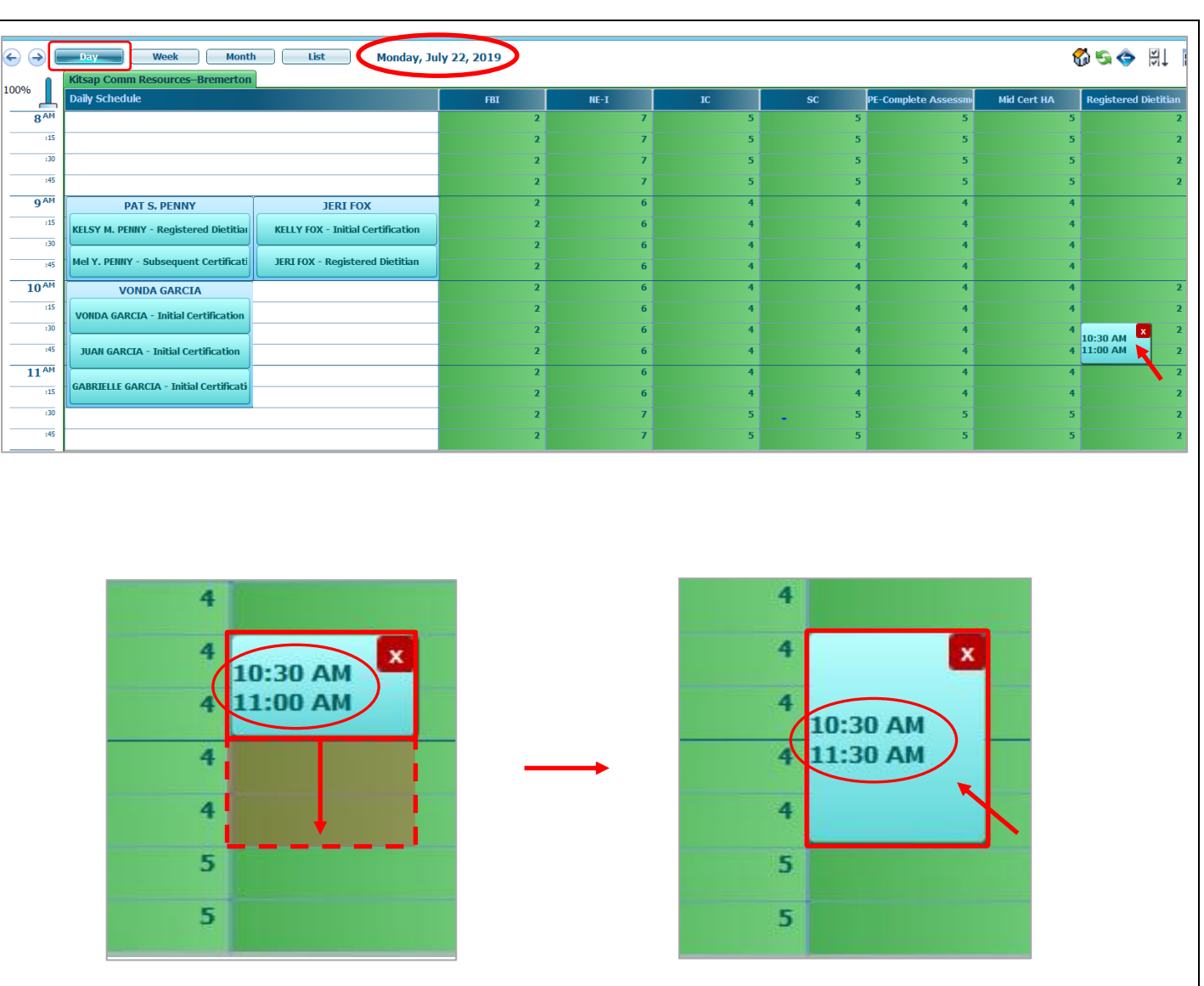

Schedule Appointments Using Clinic Master Calendar – Multiple Appt. Types

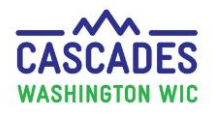

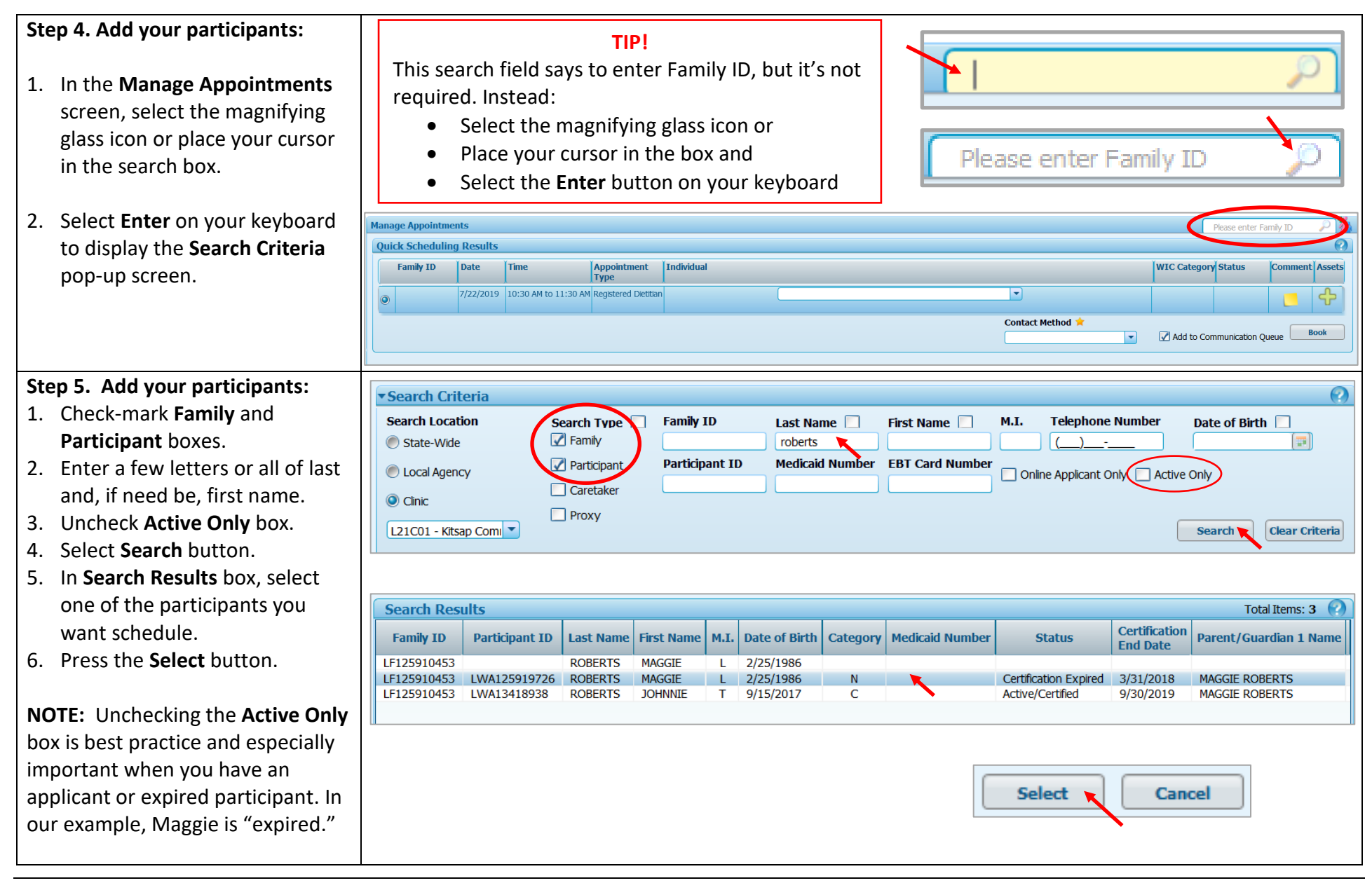

July 2019 – Schedule Appointments using Clinic Master Calendar – Multiple Appt. Types

#### Schedule Appointments Using Clinic Master Calendar – Multiple Appt. Types

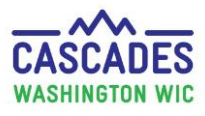

#### Step 6. Book the appointments:

#### On Manage Appointments screen:

- 1. Confirm dates, times, and appointment type.
- 2. Always select the high risk participant that actually needs the RD appointment in **Individual** drop-down.
- 3. Select **Contact Method** dropdown and choose answer:

<u>In-person</u> – participant or caregiver in clinic <u>Phone</u> – participant or caregiver called clinic

- 4. Keep Add to Communication Queue box checked if family wants to receive a reminder email or text.
  - Uncheck box if reminder email or text isn't needed.
- 5. Select the **Book** button.

#### On the Daily Schedule screen:

- → Find the appointment you just made.
- → Right-click on the name at the top of the family.
- → Select Open Family.

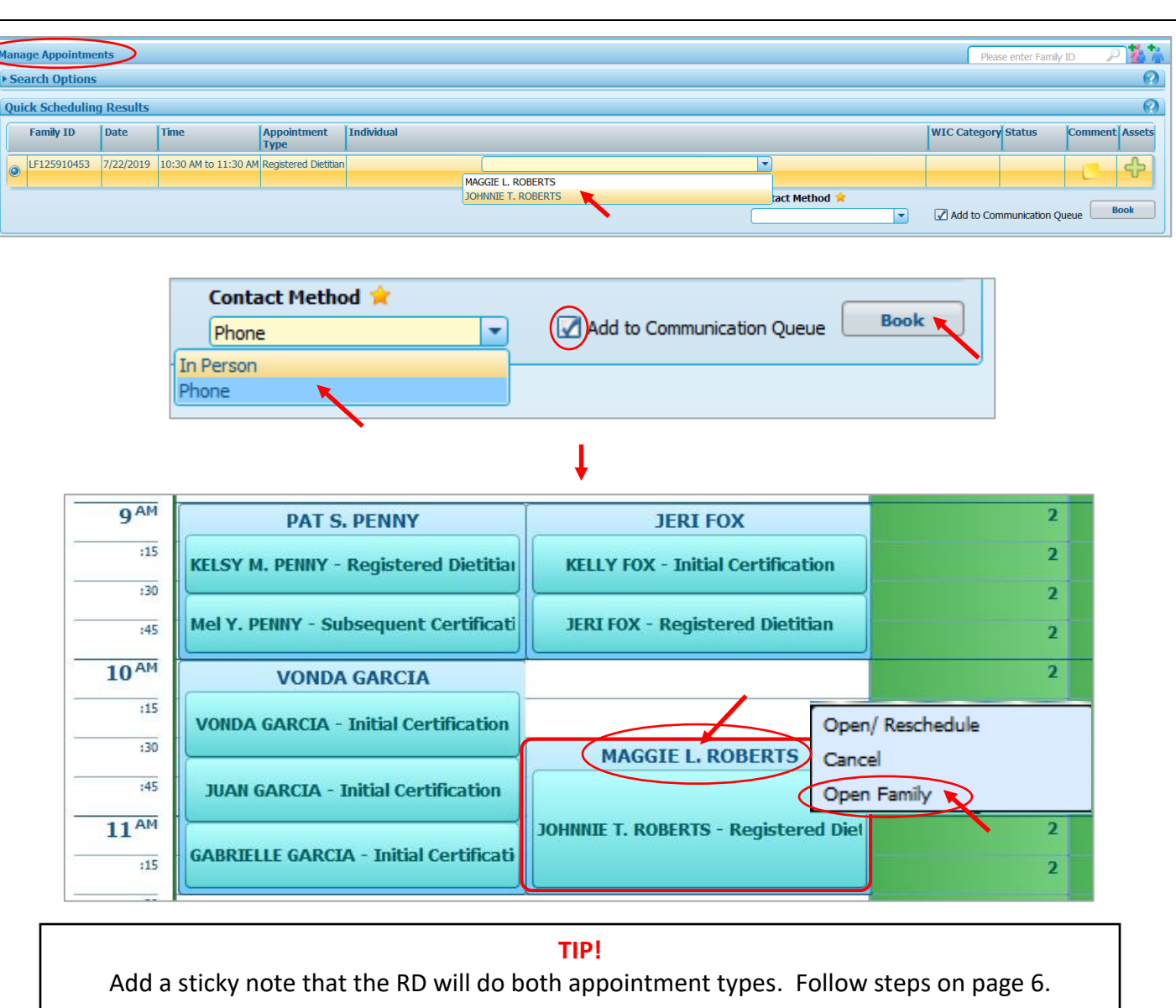

Schedule Appointments Using Clinic Master Calendar – Multiple Appt. Types

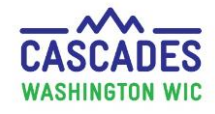

| C+4                               | an 7 Set a Family Alert to                                                                |                                  |                       |                                                                                     |                                                                       |                         |  |  |  |
|-----------------------------------|-------------------------------------------------------------------------------------------|----------------------------------|-----------------------|-------------------------------------------------------------------------------------|-----------------------------------------------------------------------|-------------------------|--|--|--|
| Step 7. Set a Failing Alert to    |                                                                                           | Home Family                      | Services Scheduling O | perations Finance Administration                                                    | Alert Information                                                     | ۵                       |  |  |  |
| remind staff that RD will do a RD |                                                                                           | New Family                       |                       |                                                                                     | I Her Alerts I show Al Show Active Alerts Show Al Show Include Alerts |                         |  |  |  |
| and a SC appointment:             |                                                                                           | Family Search                    |                       |                                                                                     | Alerts List<br>Status Alert Title                                     | Total Barris 0          |  |  |  |
|                                   |                                                                                           | Income Screeni                   | ng Calculator         | Participant Demographics                                                            |                                                                       |                         |  |  |  |
| You'll land in the <b>Family</b>  |                                                                                           | Care Plan                        |                       | Income Information                                                                  |                                                                       |                         |  |  |  |
| De                                | mographics screen.                                                                        | Issue Benefits                   |                       | Health Information                                                                  |                                                                       |                         |  |  |  |
| 1.                                | From Menu bar, select Family                                                              | Breastfeeding S                  | upport •              | Anthro / Lab                                                                        |                                                                       |                         |  |  |  |
|                                   | Services then Certification                                                               |                                  | •                     | Family Assessment                                                                   |                                                                       |                         |  |  |  |
|                                   | then <b>Eamily Alerte</b>                                                                 | Family Services Analysis         |                       | Eco-Social Assessment                                                               |                                                                       |                         |  |  |  |
| then Family Alerts.               |                                                                                           | Clinic Family Workflow Dashboard |                       | Assigned Risk Factors                                                               |                                                                       | there Alerts And Cancel |  |  |  |
| 2                                 | On the Alert Information                                                                  | Reporting                        | +                     | CertificationSignature                                                              |                                                                       |                         |  |  |  |
| ۷.                                | 2. On the Alert Information                                                               |                                  | res for FI Issuance   | Certification Summary                                                               |                                                                       |                         |  |  |  |
|                                   | screen, select the Add button                                                             | Reporting Death                  | In Family             | Issue EBT Card                                                                      | Ob an all all                                                         |                         |  |  |  |
|                                   | at the bottom right of the                                                                |                                  | Signature Ma          | Pamily Alerts                                                                       | Show Alert                                                            | s Add Cancel            |  |  |  |
|                                   | screen to add a new alert.                                                                | Certification                    | Summany Ma            | DocumentAssessment                                                                  |                                                                       |                         |  |  |  |
| Ste                               | ep 8. Enter Alert information:                                                            |                                  |                       |                                                                                     |                                                                       |                         |  |  |  |
| 1                                 | In the Maintain Alerts non-un                                                             | (                                | Maintain Alerts       |                                                                                     |                                                                       |                         |  |  |  |
| т.                                | anter information for the elect                                                           |                                  |                       |                                                                                     |                                                                       |                         |  |  |  |
|                                   | enter information for the alert:                                                          |                                  | Free-Form or State    | e Defined                                                                           | State Defined Alerts                                                  |                         |  |  |  |
| •                                 | Free-Form or State Defined:                                                               |                                  | Free-Form             |                                                                                     |                                                                       | <b>~</b>                |  |  |  |
|                                   | keep at Free-form                                                                         |                                  | State Defined         |                                                                                     |                                                                       |                         |  |  |  |
| •                                 | Alert Type: keen Family Alert                                                             |                                  | Alert Type            |                                                                                     | Status 🚖                                                              |                         |  |  |  |
| •                                 | <ul> <li><u>Alert Type</u>, keep raining Alert</li> <li>Status: keep at Active</li> </ul> |                                  | Family Alert          |                                                                                     | Active Dismiss                                                        |                         |  |  |  |
| •                                 | Alert Title: add a brief title                                                            |                                  | Individual Alert      |                                                                                     |                                                                       |                         |  |  |  |
| •                                 | Start Date: keep today's date                                                             |                                  | Alert Title 🚖         |                                                                                     | Start Date 🚖                                                          | End Date                |  |  |  |
| •                                 | End Date: Enter the date when                                                             |                                  | RD completes both     | RD and Sub Cert appt                                                                | 7/18/2019                                                             | 7/23/2019               |  |  |  |
|                                   | the plott isn't peeded                                                                    | the election't needed            |                       |                                                                                     |                                                                       |                         |  |  |  |
|                                   |                                                                                           |                                  |                       |                                                                                     |                                                                       |                         |  |  |  |
|                                   | anymore. E.g. a day after the                                                             | Alert Text                       |                       |                                                                                     |                                                                       |                         |  |  |  |
|                                   | appointment date                                                                          |                                  | RD needs to see J     | hnnie for RD appointment and also do Maggie's subsequent certification to pregnant. |                                                                       |                         |  |  |  |
| •                                 | Alert Text: add brief note of                                                             |                                  |                       |                                                                                     |                                                                       |                         |  |  |  |
| what needs to hannen (see         |                                                                                           |                                  |                       |                                                                                     |                                                                       |                         |  |  |  |
|                                   | cample text in our example )                                                              |                                  |                       |                                                                                     |                                                                       |                         |  |  |  |
|                                   | sample text in our example.)                                                              |                                  |                       |                                                                                     |                                                                       | Save Cancel             |  |  |  |
| 2.                                | Select <b>Save</b> .                                                                      |                                  |                       |                                                                                     |                                                                       |                         |  |  |  |

July 2019 – Schedule Appointments using Clinic Master Calendar – Multiple Appt. Types

ປີເປ

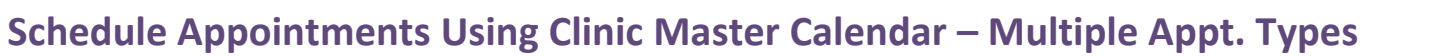

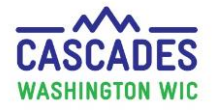

| Once you've saved your Family<br>Alert, you can find it in the <b>Alerts</b><br>List section.                                | Alert Information  Filter Alerts  Show Al  Show Al  Show Al  Show Al  Show Al  Show I al  Total Items: 1  Cotal Items: 1  Cota |                                                                                                    |                               |  |  |  |  |  |  |
|----------------------------------------------------------------------------------------------------|----------------------------------------------------------------------------------------------------|----------------------------------------------------------------------------------------------------|-------------------------------|--|--|--|--|--|--|
| <ul> <li>Note:</li> <li>Use the pencil icon to edit an alert.</li> <li>To delete an alert, select the red X icon.</li> </ul> | Active RD completes both RD and Sub Cert appt                                                                                                    | RD needs to see Johnnie for RD appointment and also do Maggie's subsequent certification to pregnant. | 7/18/2019 7/23/2019 7/18/2019 |  |  |  |  |  |  |

This institution is an equal opportunity provider. **Washington State WIC Nutrition Program does not discriminate.** For persons with disabilities, this document is available on request in other formats. To submit a request, please call 1-800-525-0127 (TDD/TTY call 711)

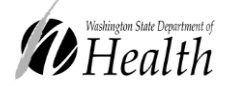

DOH 961-1171 July 2019

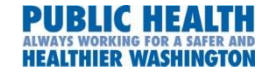